## HCL インストレーションとトラブルシューティングガイド

New H3C Technologies Co., Ltd. https://www.h3c.com/

## HCLのインストレーション

**1.** h3c Cloud Labのダウンロード:

https://www.h3c.com/en/support/resource\_center/en/others/catalog/h3c\_cloud\_lab/h3c \_cloud\_lab/?tbox=software 代替ダウンロードサイトは https://cloud.mail.ru/public/4kBT/51cZ7Rd2Y

- 2. C:\tempにHCL\_v2.1.1.1-Setup.zipファイルを展開します。
- 3. インストールするユーザーのログインユーザー名はアルファベット(yamadaなど)のみで、漢字 (山田など)ではインストールが成功しません。
- 4. インストール
  - 4.1. OS Windows7の場合: インストールの開始「管理者として実行」

## 4.2. OS Windows8または10の場合:

4.2.1. マウスの右ボタンで「プロパティ」を選択します。

| 1 企                                                                                                    | <dir> 1</dir>                                                                                                    | 5.11.202 | 20 21:55                                                                         |                            |
|----------------------------------------------------------------------------------------------------|----------------------------------------------------------------------------------------------------|----------|----------------------------------------------------------------------------------|----------------------------|
| <ul> <li>HCL_v2.1.1-Se</li> <li>H3CNE Training</li> <li>How to use trai</li> <li>readme</li> <li>Code of H3CNE</li> <li>H3C Training A</li> <li>H3C Training A</li> </ul> | HCL_v2.1.1.1-Setup.exe<br>Run as administrator<br>Troubleshoot compatibility<br>Pin to Start<br>Edit with Notepad++<br>Scan with Microsoft Defender<br>Share<br>View (Lister) |          | 18 13:12<br>20 21:34<br>20 21:34<br>20 21:35<br>20 21:34<br>20 21:34<br>20 21:34 | -a<br>-a<br>-a<br>-a<br>-a |
|                                                                                                    | Give access to<br>Add to archive<br>Add to "HCL_v2.1.1.1-Setup.rar"<br>Compress and email<br>Compress to "HCL_v2.1.1.1-Setup.rar" and email<br>Restore previous versions      | >        |                                                                                  |                            |
|                                                                                                    | Send to<br>Cut<br>Copy<br>Pack files<br>Create shortcut                                                                                                    | >        |                                                                                  |                            |
|                                                                                                    | Delete<br>Rename<br>Properties                                                                                                    |          |                                                                                  |                            |
|                                                                                                    |                                                                                                    |          |                                                                                  |                            |

4.2.2. [互換性]タブを選択し、「このプログラムを実行します...」「Windows7」とマークして、 [OK]をクリックします。

| HCL_v2.1.1.1-Setup Properties                                                                                     | $\times$ |
|----------------------------------------------------------------------------------------------------|----------|
| General Compatibility Security Details Previous Versions                                                          |          |
| If this program isn't working correctly on this version of Windows, try running the compatibility troubleshooter. |          |
| Run compatibility troubleshooter                                                                                  |          |
| How do I choose compatibility settings manually?                                                                  |          |
| Compatibility mode                                                                                                |          |
| R h this program in compatibility mode for:                                                                       |          |
| Windows 7 V                                                                                                    |          |
|                                                                                                    |          |
| Settings                                                                                                    |          |
| Reduced color mode                                                                                                |          |
| 8-bit (256) color 🛛 🗸                                                                                             |          |
| Run in 640 x 480 screen resolution                                                                                |          |
| Disable fullscreen optimizations                                                                                  |          |
| Run this program as an administrator                                                                              |          |
| Register this program for restart                                                                                 |          |
| Change high DPI settings                                                                                          |          |
|                                                                                                    |          |
| Change settings for all users                                                                                     |          |
| OK Cancel Apply                                                                                                   |          |

4.2.3. インストールの開始「管理者として実行」

4.3. Nextをクリックします。

| HCL 2.1.1.1 Setup | - 🗆 X                                                                                |
|-------------------|--------------------------------------------------------------------------------------|
|                   | Welcome to the HCL 2.1.1.1 Setup<br>Wizard                                           |
|                   | This wizard guides you through the installation of HCL 2.1.1.1.                      |
| A Sada            | As a best practice, dose all the other applications before<br>starting installation. |
|                   | Click Next to continue.                                                              |
| HCL               |                                                                                      |
|                   |                                                                                      |
|                   |                                                                                      |
|                   | Next > Cancel                                                                        |

4.4.「I accept the terms」を選択し、Nextをクリックします。

| HCL 2.1.1.1 Setup                                                                                                    |                                   | 35 <del>-</del> 32                          |                            |   |
|----------------------------------------------------------------------------------------------------|-----------------------------------|---------------------------------------------|----------------------------|---|
| icense Agreement                                                                                                    |                                   |                                             |                            |   |
| Please review the license terms before installing HCL 2.1.                                                                                                    | 1.1.                              |                                             |                            | C |
| ſ                                                                                                    |                                   |                                             |                            |   |
| License Agreement                                                                                                    |                                   |                                             |                            |   |
|                                                                                                    |                                   |                                             |                            |   |
| Your use of this Software Product in installation, copy<br>as your acceptance of the clauses of this License Agreen<br>execute this License Agreement with New H3C Technolog<br>"H3C"). | or other<br>ment and<br>gies Co., | ways shall b<br>your consen<br>Ltd. (herein | e deemed<br>it to<br>after | i |
| 1                                                                                                    |                                   |                                             |                            |   |
| <b>A</b>                                                                                                    |                                   |                                             |                            |   |
| (•) Laccent the terms of the License Agreement                                                                                                    |                                   |                                             |                            |   |
| <ul> <li>I accept the terms of the License Agreement</li> <li>I do not accept the terms of the License Agreement</li> </ul>                                                             |                                   |                                             |                            |   |
| I accept the terms of the License Agreement     I do not accept the terms of the License Agreement     # H3C Technologies Co                                                            |                                   |                                             |                            |   |
| I accept the terms of the License Agreement     I do not accept the terms of the License Agreement     W H3C Technologies Co., Ltd.                                                     |                                   |                                             |                            |   |

4.5. 保存先フォルダを選択するか、デフォルトのままでNextをクリックします。

| HCL 2.1.1.1 Setup                                                                                                    |                      |            | <del>, 1</del> 92 |         | ×         |
|----------------------------------------------------------------------------------------------------|----------------------|------------|-------------------|---------|-----------|
| Choose Install Location                                                                                                    |                      |            |                   |         |           |
| Choose the folder in which to install HCL 2, 1, 1, 1, $\$                                                                              |                      |            |                   |         | $\subset$ |
| Setup will install HCL 2.1.1.1 in the following folder. T<br>Browse and select another folder. Click Next to contin                    | o install in<br>nue. | a differen | t folde           | r, dick |           |
|                                                                                                    |                      |            |                   |         |           |
|                                                                                                    |                      |            |                   |         |           |
| Destination Folder                                                                                                    |                      |            |                   |         |           |
| Destination Folder<br>C:\Program Files (x86)\HCL                                                                                       |                      |            | Β <u>τ</u> ον     | vse     |           |
| Destination Folder           C:\Program Files (x86)\HCL           Space required: 590.5MB                                              |                      |            | Bŗov              | vse     |           |
| Destination Folder<br>C:\Program Files (x86)\HCL<br>Space required: 590.5MB<br>Space available: 58.9GB                                 |                      |            | Вгоч              | vse     |           |
| Destination Folder<br>C:\Program Files (x86)\HCL<br>Space required: 590.5MB<br>Space available: 58.9GB<br>ew H3C Technologies Co., Ltd |                      |            | Bŗov              | vse     |           |

| Oracle VM VirtualBox 5.1.22 | Welcome<br>VirtualBox<br>Wizard<br>The Setup Wizard w<br>your computer. Clic<br>Setup Wizard.                         | to the Oracle<br>x 5.1.22 Setur<br>ill install Oracle VM Virtualë<br>k Next to continue or Canc                                                      | VM<br>p<br>Box 5.1.22 on<br>rel to exit the  |
|-----------------------------|----------------------------------------------------------------------------------------------------|----------------------------------------------------------------------------------------------------|----------------------------------------------|
| Version 5. 1.22             | Setup                                                                                                    | <u>Next &gt;</u>                                                                                                    | <u>C</u> ancel ×                             |
| Select the way you want fea | below to change the                                                                                                   | way features will be installe                                                                                                    | ed.                                          |
| VirtualBox A                | pplication<br>alBox USB Support<br>alBox Networking<br>VirtualBox Bridger<br>VirtualBox Host-C<br>alBox Python 2.x Su | Oracle VM VirtualBox 5.<br>application.<br>This feature requires 17<br>your hard drive. It has<br>subfeatures selected. T<br>subfeatures require 716 | 1.22<br>10MB on<br>3 of 3<br>he<br>kKB on yo |
| Location: C:\Program File   | es\Oracle\VirtualBox\                                                                                                 |                                                                                                    | Browse                                       |

4.6. Oracle Virtual Boxをインストールします。Next > Next > Next > Yes の順でクリックします。

| 🛃 Oracle VM VirtualBox 5.1.22 |                                                                                                    | Х |
|-------------------------------|----------------------------------------------------------------------------------------------------|---|
|                               | Warning:                                                                                                    |   |
|                               | Network Interfaces                                                                                                    |   |
|                               | Installing the Orade VM VirtualBox 5.1.22 Networking<br>feature will reset your network connection and temporarily<br>disconnect you from the network. |   |
|                               | Proceed with installation now?                                                                                                    |   |
|                               |                                                                                                    |   |
|                               |                                                                                                    |   |
| Version 5.1.22                | Yes No                                                                                                    |   |

| Oracle VM VIrtualBox 5.1.22 Setup                                                    |                                                 |                             |      |
|--------------------------------------------------------------------------------------|-------------------------------------------------|-----------------------------|------|
| Ready to Install                                                                     |                                                 |                             |      |
| The Setup Wizard is ready to begin t                                                 | he Custom installatio                           | n.                          |      |
| Click Install to begin the installation.<br>installation settings, click Back. Click | If you want to reviev<br>Cancel to exit the wi; | v or change any of<br>zard. | your |
|                                                                                      |                                                 |                             |      |
|                                                                                      |                                                 |                             |      |
|                                                                                      |                                                 |                             |      |
|                                                                                      |                                                 |                             |      |
|                                                                                      |                                                 |                             |      |

VirtualBoxのインストールの完了

- 4.7. HCLアプリケーションのインストール完了 ■ HCL 2.1.11 Setup Completing the HCL 2.1.1.1 Setup Wizard HCL 2.1.1.1 has been installed on your computer. Click Finish to dose this wizard. ■ Completing the HCL 2.1.1.1 Setup Wizard HCL 2.1.1.1 has been installed on your computer. Click Finish to dose this wizard. ■ Completing the HCL 2.1.1.1 Setup
- 4.8. ファイル file:c:\Program Files(x86)\HCL\H3C Cloud Lab.exeの場所を見つけます。

| ✓ 1 = 1                                                                                                    | Manage             | Open                                      |                    |          |
|----------------------------------------------------------------------------------------------------|--------------------|-------------------------------------------|--------------------|----------|
| 🛃 =                                                                                                    | P                  | 💎 Run as administrator                    |                    |          |
| File Home Share                                                                                                    | View Appli         | Troubleshoot compatibility                |                    |          |
|                                                                                                    |                    | Pin to Start                              |                    |          |
| $\vdash \rightarrow \land \uparrow \land \land \land \land \land \land \land \land \land \land \land \land \land \land \land \land \land$ | is PC > Local Disk | Edit with Notepad++                       |                    |          |
| - Downloads * ^                                                                                                    | Name               | Scan with Microsoft Defender              | e                  | Size     |
| Documents                                                                                                    | 🖄 API-MS-Wi        | 🖻 Share                                   | plication extens   | 3 KB     |
| Dictures A                                                                                                    | API-MS-Wi          | Dpen with WinRAR                          | plication extens   | 3 KB     |
| Pictures /                                                                                                    | API-MS-Wi          | Add to archive                            | plication extens   | 5 KB     |
|                                                                                                    | API-MS-Wi          | Add to "H3C Cloud Lab.rar"                | plication extens   | 3 KB     |
| H3CNE                                                                                                    | API-MS-Wi          | Compress and email                        | plication extens   | 4 KB     |
| Haier Cloud                                                                                                    | API-MS-Wi          | Compress to "H3C Cloud Lab.rar" and email | plication extens   | 3 KB     |
| 📕 teacher                                                                                                    | API-MS-Wi          | Evtract files                             | plication extens   | 4 KB     |
| This PC                                                                                                    | API-MS-Wi          | Extract Here                              | plication extens   | 4 KB     |
| 2D Objects                                                                                                    | API-MS-Wi          | Extract to H2C Cloud Lab                  | plication extens   | 4 KB     |
| J SD Objects                                                                                                    | API-MS-Wi          | Pie to toold ab(                          | plication extens   | 5 KB     |
| Desktop                                                                                                    | API-MS-Wi          | Pin to taskbar                            | plication extens   | 3 KB     |
| Documents                                                                                                    | API-MS-Wi          | Restore previous versions                 | plication extens   | 3 KB     |
| Downloads                                                                                                    | API-MS-Wi          | Send to                                   | > plication extens | 4 KB     |
| Music                                                                                                    | API-MS-Wi          | Cut                                       | plication extens   | 4 KB     |
| Pictures                                                                                                    | API-MS-Wi          | Conv                                      | plication extens   | 5 KB     |
| Videos                                                                                                    | API-MS-Wi          |                                           | - plication extens | 6 KB     |
| Local Disk (C)                                                                                                    | bz2.pyd            | Create shortcut                           | 0 File             | 79 KB    |
| Eutra (E)                                                                                                    | configspec         | Delete                                    |                    | 4 KB     |
| CXUB (C:)                                                                                                    | COPYING            | Rename                                    |                    | 18 KB    |
| SCD Drive (V:)                                                                                                    | deviceInfo         | Properties                                | figuration setti   | 5 KB     |
| < disk (\\viva) (Z:)                                                                                                    | H3C Cloud E        | ab 06.11.2018 11:48                       | Application        | 2 524 KB |

4.9. OS Windows8または10の場合は、「互換性」タブで「互換モードで…」「Windows7」を選択し、OKを押します。

| H3C Cloud Lab Pro                                                                                                    | operties                                                                                                    |                                     | >              |
|----------------------------------------------------------------------------------------------------|----------------------------------------------------------------------------------------------------|-------------------------------------|----------------|
| Security                                                                                                    | Details                                                                                                    | Pre                                 | vious Versions |
| General                                                                                                    | Compatibilit                                                                                                    | у                                   | Archive        |
| If this program isn't wo<br>running the compatibility<br>How do I choose com<br>Compatibility mode<br>Rup is program<br>Windows 7<br>Settings<br>Reduced color r<br>8-bit (256) color<br>Run in 640 x 480<br>Disable fullscree<br>Run this program<br>Register this pro | rking correctly on thi<br>ity troubleshooter<br>patibility settings ma<br>n in compatibility mo<br>node<br>screen resolution<br>en optimizations<br>n as an administrator<br>gram for restart<br>n DPI settings | s version of<br>anually?<br>de for: | [Windows, try  |
| Change settin                                                                                                    | gs for all users                                                                                                    |                                     |                |
|                                                                                                    | OK                                                                                                    | Cancel                              | <u>A</u> pply  |

4.10. Win7、Win8、およびWin10 OSの管理者としてH3C Cloud Labを実行します。

| Recently added                  | ł                 |                  |                     |                          |           |
|---------------------------------|-------------------|------------------|---------------------|--------------------------|-----------|
| Windows Secur                   | ity Alert         |                  |                     |                          | ×         |
| Window<br>app                   | vs Defende        | r Firewall I     | nas blocked         | some features            | of this   |
| Windows Defender F<br>networks, | irewall has block | ked some featu   | res of simwarem     | ulticc on all public and | d private |
|                                 | <u>N</u> ame:     | simwaremultic    | c                   |                          |           |
|                                 | Publisher:        | Unknown          |                     |                          |           |
|                                 | Path:             | C:\program fil   | es (x86) \hcl\sim   | waremulticc.exe          |           |
| What are the risks of           | f allowing an app | p through a fire | wall?               |                          |           |
|                                 |                   |                  |                     | Allow access             | Cancel    |
| CCleaner                        |                   | ~                |                     |                          |           |
| ర్ట్రి 🔘 Cortana                |                   |                  | A                   | $\sim$                   |           |
| ٥<br>ا                          |                   |                  | VLC media<br>player | foobar2000               |           |
| 1. ネット                          | ・ワーク・             | へのアク             | セスを評                | F可する                     |           |

3.10アプリケーションを起動します。

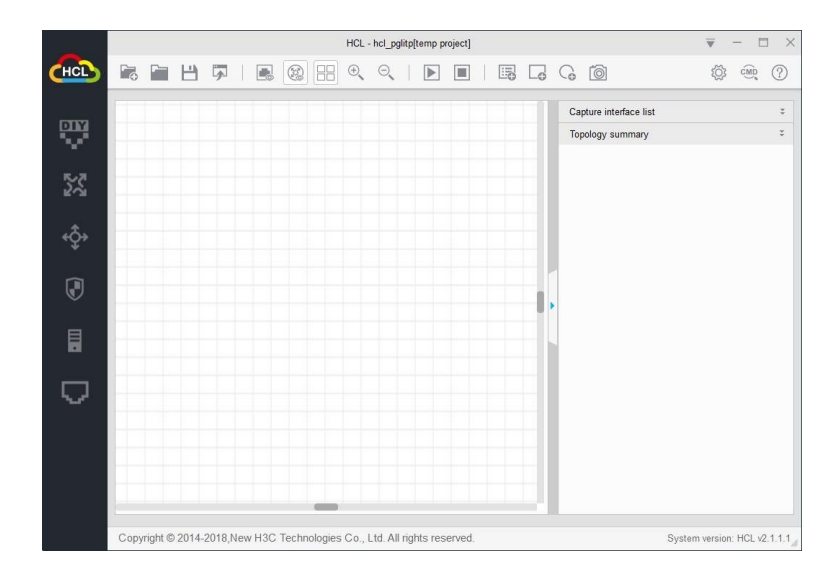

- 5. トラブルシューティング:
  - 5.1. 機器(スイッチ、ルータ、またはPC)が起動しない場合は、VirtualBoxバージョン5xを削除し、バージョン4xをインストールします。
  - 5.2. アプリケーションHCLおよびVirtualBoxを追加して、Windowsファイアウォールのリストを許可します。
  - 5.3. Windows10でHyper Vアプリケーションを無効にします。

## HCLのトラブルシューティング

1. HCL は Win10 システムで起動できませんでした。

プロンプトメッセージ: Errors occurred

See the logfile 'C:\Program Files (x86)\HCL\H3C Cloud Lab.exe.log' for details

| Errors occurred                   | ×                                            |
|-----------------------------------|----------------------------------------------|
| See the logfile 'C:\Program Files | (x86)\HCL\H3C Cloud Lab.exe.log' for details |
|                                   | 确定                                           |
|                                   |                                              |

H3C Cloud Lab.exe.log を開くと、次のように表示されます。 Traceback (most recent call last): File "HCLUpdate.py", line 9, in <module> File "Ui\_PopUp.pyc", line 10, in <module> File "PyQt4\QtGui.pyc", line 12, in <module> File "PyQt4\QtGui.pyc", line 10, in \_\_load ImportError: DLL load failed: オペレーティングシステムを実行できません %1。

解決方法:HCLとVirtualBoxの両方を互換性のある操作(win 7との互換性など)に設定します。

2. Win10 システムで仮想デバイスを作成または開始できません

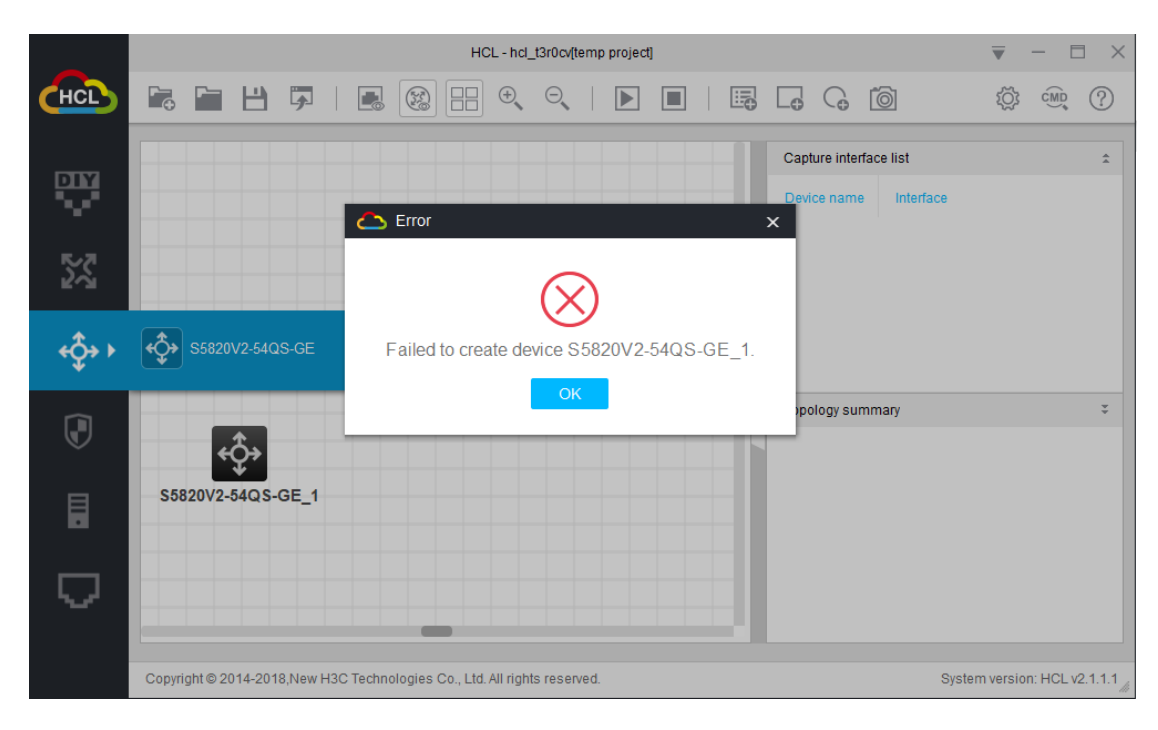

- **解決方法**:仮想ボックスを完全にアンインストールし(レジストリをクリーンアップする必要がある場合 があります)、再インストールしてください(仮想ボックスのバージョン4.2.24または5.1.30 を変更することをお勧めします。 https://www.virtualbox.org/wiki/Download\_Old\_Builds/)
- 3. プロンプト" VirtualBox API が正しくインストールされているか確認してください":

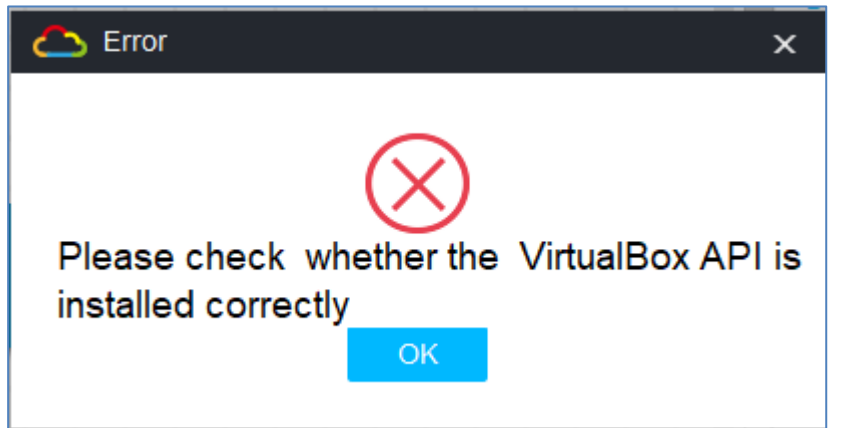

解決方法:試験VBoxSVCプロセスが開始状態にあるかどうか。

開始されていない場合は、Virtual Boxを手動で開始し、VBoxSVCプロセスが開始されているかどうかを確認してください;

それでも VBoxSVC プロセスが開始されない場合は、Virtual Box を再インストールしてください(デフォルトのパスにインストールすることをお勧めします)。